První certifikační autorita, a.s.

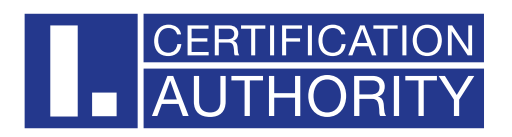

## **I.CA SecureStore**

# Instalační příručka Verze 8.0 a vyšší

| datum vytvoření: | 15.1.2024 |
|------------------|-----------|
| verze:           | 8.0       |
| počet stran:     | 6         |

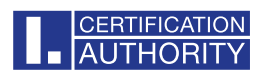

### **OBSAH**

| 1. | Úvod                         | 3 |
|----|------------------------------|---|
| 2. | Instalace I.CA SecureStore   | 3 |
| 3. | Odinstalace I.CA SecureStore | 6 |

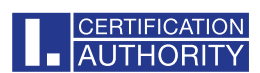

## 1. Úvod

Uživatelská příručka je platná pro aplikaci I.CA SecureStore verze 8.0 a vyšší. Uvedené verze mají stejnou funkčnost a totožné uživatelské rozhraní.

#### 2. Instalace I.CA SecureStore

Tato verze instalační příručky je platná pro verzi aplikace I.CA SecureStore 8.00 a vyšší. Pro instalaci jsou nutná administrátorská práva. Před zahájením instalace odinstalujte starší verze aplikace I.CA SecureStore.

| securestore_ica_ica_8_0_1_x64, × + |                                                                                              |              |                  |          |            |  |  |
|------------------------------------|----------------------------------------------------------------------------------------------|--------------|------------------|----------|------------|--|--|
| $\leftarrow \rightarrow  \lor  G$  | G OneDrive > ···· Plocha > securestore_ica_ica_8_0_1_x64 > securestore_ica_ica_8_0_1_x64.exe |              |                  |          |            |  |  |
| 🕀 Nový - 🔏 📿                       | 🗋 🙆 🖻 🛍 📢 s                                                                                  | eřadit ∽ 🛛 🗏 | ≣ Zobrazit ~ ••• |          |            |  |  |
| 📩 Galerie                          | Název                                                                                        | Stav         | Datum změny      | Тур      | Velikost   |  |  |
| > 🦲 Jan – První certifikační       | 🌄 securestore_ica_ica_8_0_1_x64.exe                                                          | e            | 17.12.2024 12:57 | Aplikace | 159 348 kB |  |  |
|                                    |                                                                                              |              |                  |          |            |  |  |
| 🔙 Plocha 🔹 🖈                       |                                                                                              |              |                  |          |            |  |  |
| 🚽 Stažené soubory 🖈                |                                                                                              |              |                  |          |            |  |  |
| 🖺 Dokumenty 🖈                      |                                                                                              |              |                  |          |            |  |  |
| 🔀 Obrázky 🛛 🖈                      |                                                                                              |              |                  |          |            |  |  |
| 🕑 Hudba 🛛 🖈                        |                                                                                              |              |                  |          |            |  |  |
| 🔀 Videa 🛛 🖈                        |                                                                                              |              |                  |          |            |  |  |
| 늘 opravy,návody 🔹 🖈                |                                                                                              |              |                  |          |            |  |  |
| 🚞 icasam esam                      |                                                                                              |              |                  |          |            |  |  |
| avod rsing                         |                                                                                              |              |                  |          |            |  |  |
| 늘 I.CA Registrační autorit         |                                                                                              |              |                  |          |            |  |  |

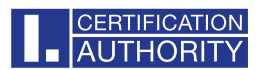

Zde si zvolíte jazyk instalace. Instalaci spustíte volbou Další.

| lnstalace I.CA SecureStore |                                                 | × |
|----------------------------|-------------------------------------------------|---|
|                            | Vítá vás Průvodce instalací<br>I.CA SecureStore |   |
|                            | Vyberte jazyk instalace:<br>Čeština (Česko)     | ~ |
|                            |                                                 |   |
|                            |                                                 |   |
|                            | Další > Storn                                   | 0 |

V tomto bodě je možné si nastavit volbu formátu podpisu dle legislativy EU a jeho ověření vůči důvěryhodnému seznamu EU. Pokračujeme volbou **Instalovat.** 

#### Doporučujeme tuto volbu nechat zaškrtnutou.

| value I.CA SecureStore                                                                                                    | ×                           |
|----------------------------------------------------------------------------------------------------|-----------------------------|
| Připraven k instalaci         Průvodce je připraven instalovat I.CA SecureStore                                                                                                    | AUTHORITY                   |
| Pro dokončení instalace klikněte na tlačítko "Instalovat". Jestli chcete zkontrupravit volby instalace, klikněte na tlačítko "Zpět". Pokud chcete zrušit instala<br>toto okno.  Nastavit v Adobe formát podpisu dle legislativy EU a jeho ověření vůči<br>důvěryhodnému seznamu EU<br>- více informací zde | olovat nebo<br>aci, zavřete |
| < Zpět Instalovat                                                                                                    | Storno                      |

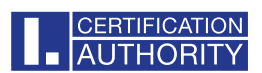

| 🗟 Instalace I.CA                      | SecureStore                 |                     |                           | ×            |
|---------------------------------------|-----------------------------|---------------------|---------------------------|--------------|
| Probíhá insta                         | lace I.CA SecureStore       |                     |                           | TION<br>RITY |
| Počkejte, n                           | ež Průvodce nainstaluje I.C | A SecureStore. Může | e to trvat několik minut. |              |
| Stav: Obnovování odstraněných souborů |                             |                     |                           |              |
|                                       |                             |                     |                           |              |
|                                       |                             |                     |                           |              |
|                                       |                             |                     |                           |              |
| Advanced Installer                    |                             | < Zpět              | Další > Storno            |              |
|                                       |                             |                     |                           |              |

#### Instalaci ukončíte volbou Dokončit

| linstalace I.CA SecureStore |                                                   | × |
|-----------------------------|---------------------------------------------------|---|
|                             | Průvodce dokončil instalaci<br>I.CA SecureStore   |   |
|                             | Ukončete Průvodce klepnutím na tlačítko Dokončit. |   |
|                             |                                                   |   |
|                             |                                                   |   |
|                             | < Zpět <b>Dokončit</b> Storno                     |   |

Před spuštěním aplikace I.CA SecureStore připojte k vašemu PC čtečku/Token čipových karet s čipovou kartou Starcos.

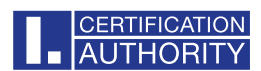

#### 3. Odinstalace I.CA SecureStore

Odinstalaci aplikace I.CA SecureStore proveďte před instalací nové verze této aplikace.

Doporučený postup odinstalace:

- 1. vyjmout kartu ze čtečky
- 2. restartovat Windows
- 3. odinstalaci provézt níže uvedeným způsobem

Odinstalaci aplikace I.CA SecureStore provedete pomocí menu Start - Ovládací panely - Programy - Programy a funkce - I.CA SecureStore – Odinstalovat

Součástí aplikace jsou také komponenty **I.CA PKIServiceHost** a **I.CA Maintenance2, které** také při odinstalaci doporučujeme odinstalovat.

| I.CA secu – Programy a funkce                                                        |                                                                                                    |                              |            |          | - 0        | ×   |   |
|--------------------------------------------------------------------------------------|----------------------------------------------------------------------------------------------------|------------------------------|------------|----------|------------|-----|---|
| $\leftarrow$ $\rightarrow$ $\checkmark$ $\uparrow$ $\blacksquare$ $\diamond$ $\circ$ | vládací panely > Programy > Programy a funkce                                                                       | ✓ C I.CA secu                |            |          |            | ×   |   |
| Hlavní ovládací panel                                                                | Odinstalovat nebo změnit program                                                                                    |                              |            |          |            |     |   |
| Zobrazit nainstalované<br>aktualizace                                                | Chcete-li odinstalovat program, vyberte ho ze seznamu a potom klikněte na možnost Odinstalovat, Změnit nebo Opravit |                              |            |          |            |     |   |
| Zapnout nebo vypnout funkce                                                          |                                                                                                    |                              |            |          |            |     |   |
| systému Windows                                                                      | Uspořádat 🔻                                                                                                    |                              |            |          | ≡          | • 🔮 | ) |
| instalovat program ze site                                                           | Název                                                                                                    | Vydavatel                    | Nainstalov | Velikost | Verze      |     |   |
|                                                                                      | I.CA SecureStore                                                                                                    | První certifikační autorita, | 15.01.2025 | 157 MB   | 8.0.0      |     |   |
|                                                                                      | I.CA PKIServiceHost                                                                                                 | První certifikační autorita, | 09.12.2024 | 5,43 MB  | 3.1.3.0    |     |   |
|                                                                                      | I.CA Maintenance2                                                                                                   | První certifikační autorita, | 17.12.2024 | 1,83 MB  | 2.0.1300.0 |     |   |
|                                                                                      |                                                                                                    |                              |            |          |            |     |   |
|                                                                                      |                                                                                                    |                              |            |          |            |     |   |
|                                                                                      |                                                                                                    |                              |            |          |            |     |   |
|                                                                                      |                                                                                                    |                              |            |          |            |     |   |
|                                                                                      |                                                                                                    |                              |            |          |            |     |   |
|                                                                                      |                                                                                                    |                              |            |          |            |     |   |
|                                                                                      |                                                                                                    |                              |            |          |            |     |   |
|                                                                                      |                                                                                                    |                              |            |          |            |     |   |
|                                                                                      |                                                                                                    |                              |            |          |            |     |   |
|                                                                                      |                                                                                                    |                              |            |          |            |     |   |
|                                                                                      |                                                                                                    |                              |            |          |            |     |   |
|                                                                                      |                                                                                                    |                              |            |          |            |     |   |
|                                                                                      |                                                                                                    |                              |            |          |            |     |   |
|                                                                                      | Aktuálně nainstalované programy Celková velikost: 41,7 GB<br>Počet nainstalovaných programů: 68                     |                              |            |          |            |     |   |